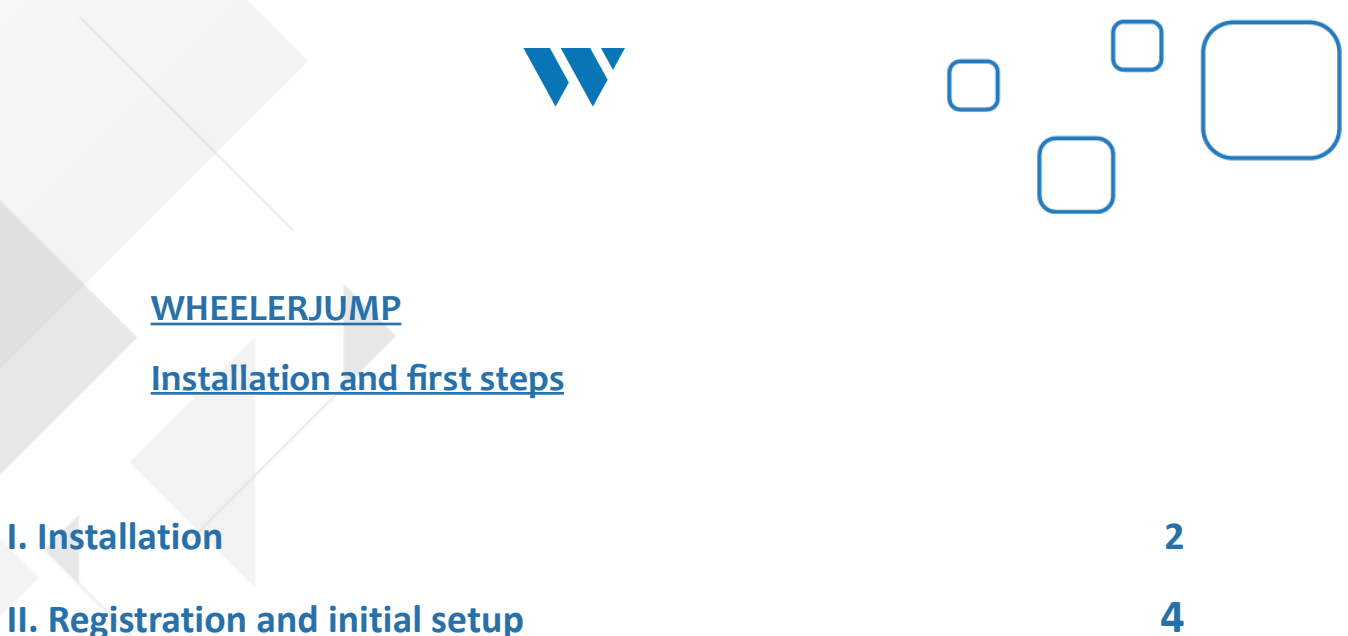

II. Registration and initial setup

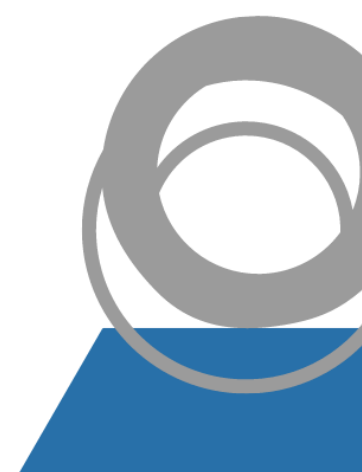

## I. Installation

1. Download the app on the App Store. Make sure you type on the research bar "Wheelerjump" without spaces.

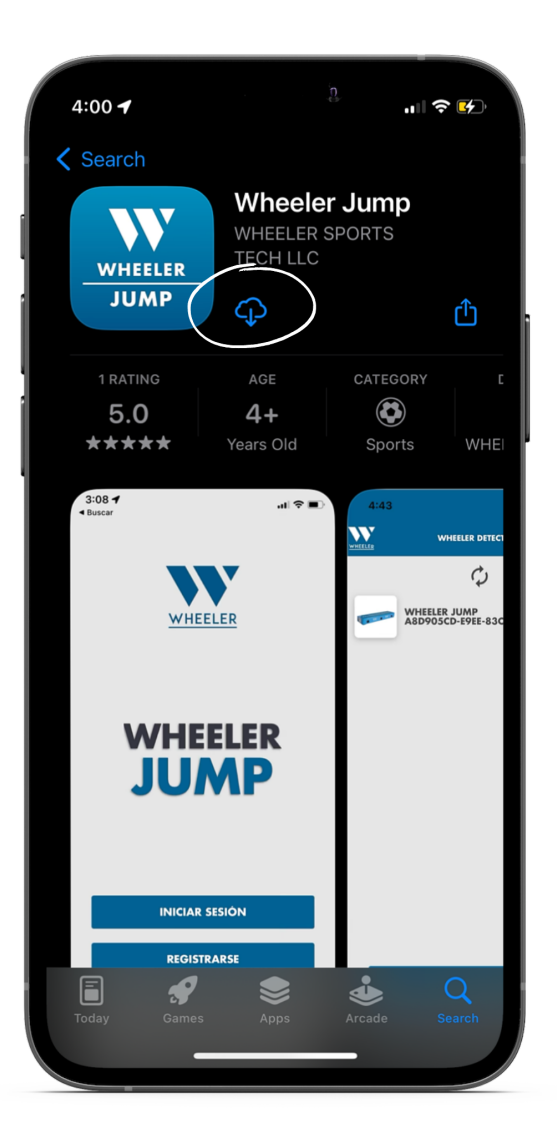

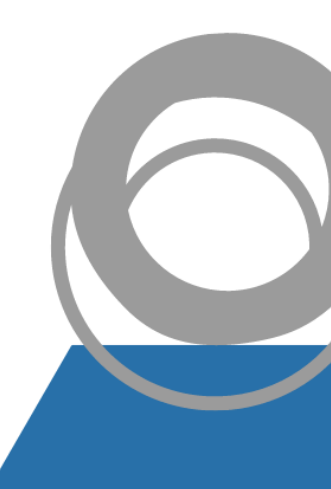

2. Register your account by tapping on **"Register"**. If you are already registered, click on **"Login"**.

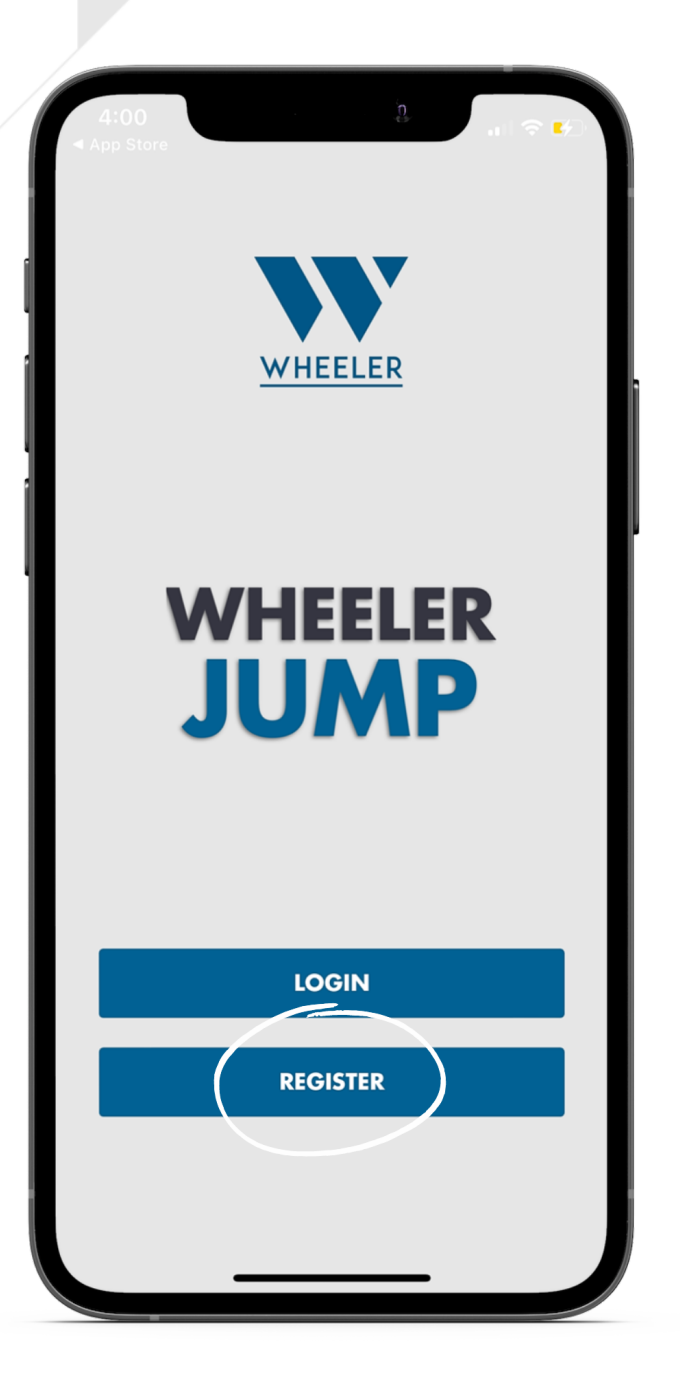

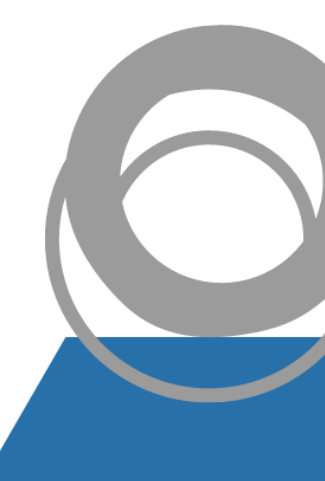

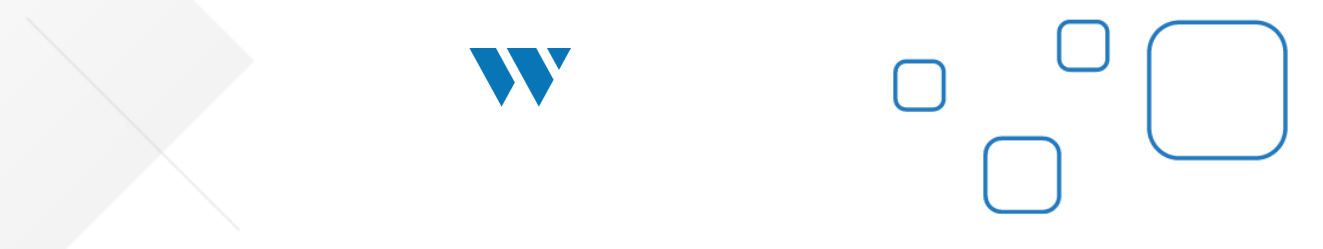

## II. Registration and initial setup

3. Add your information then tap on "Register"

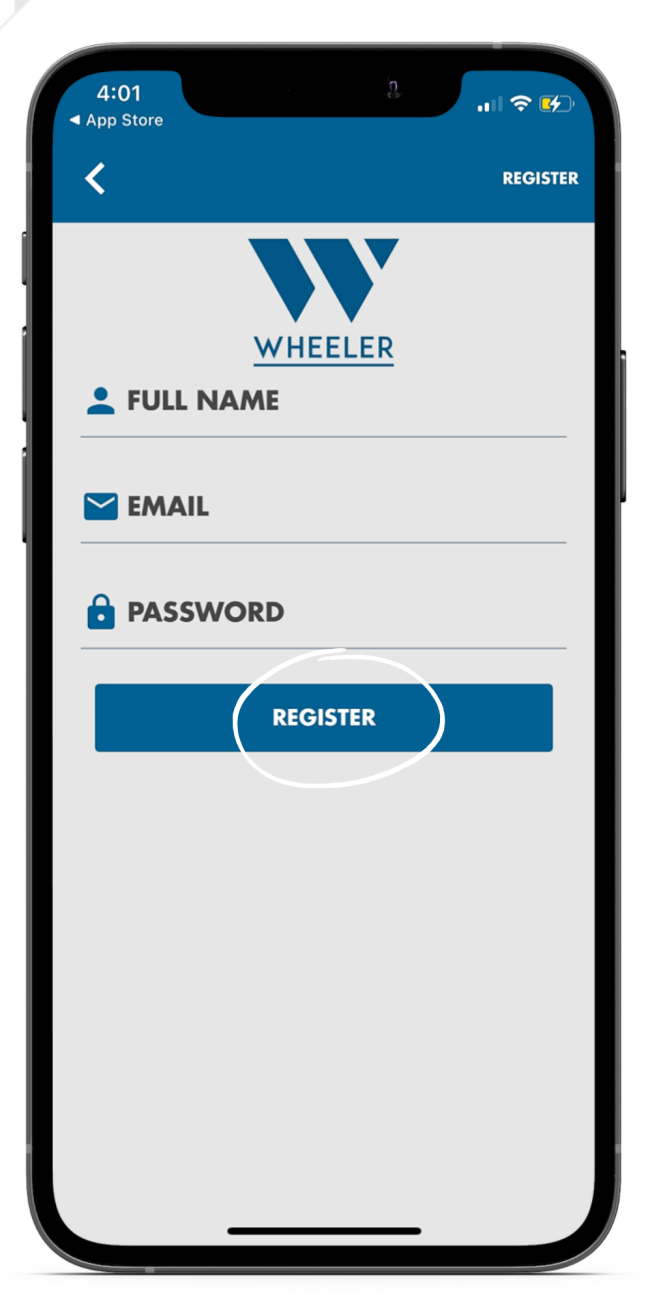

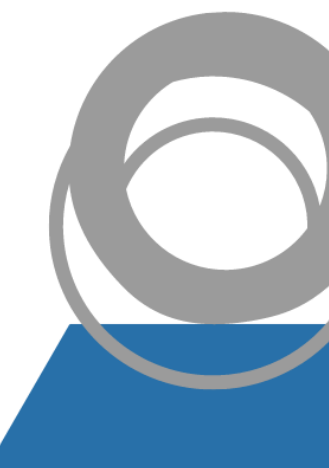

 Allow the App WheelerJump to access your device's Bluetooth by pressing "Next".

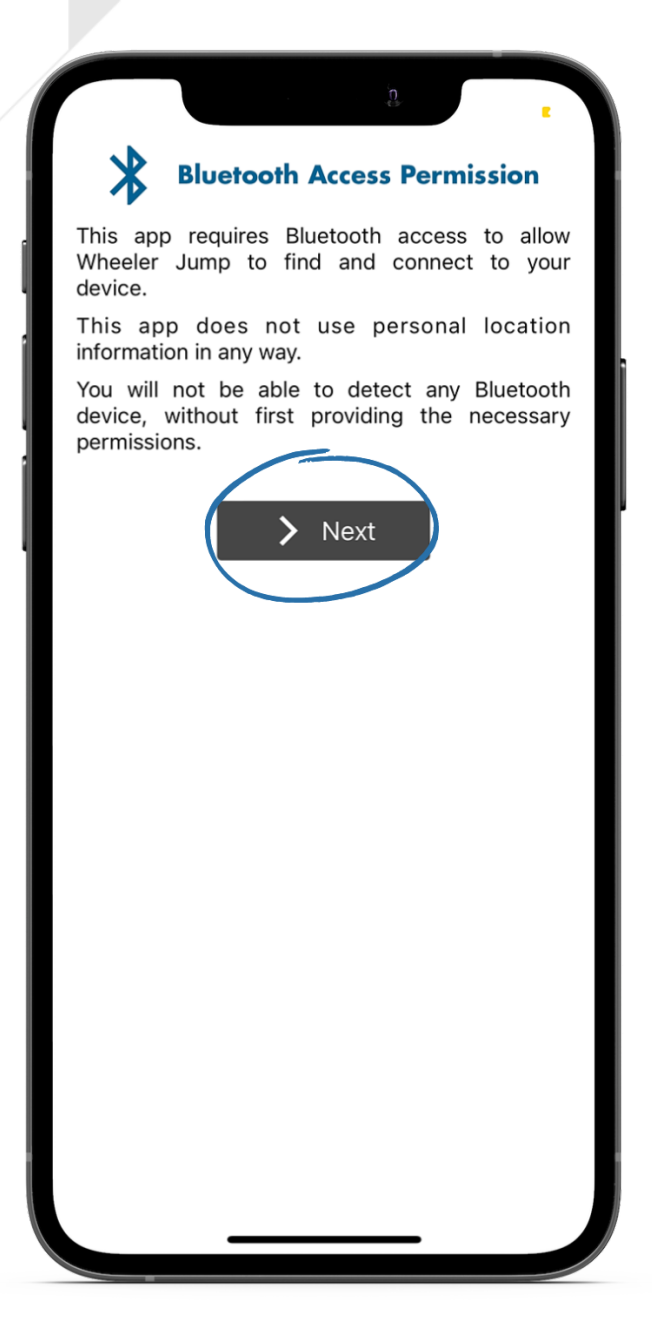

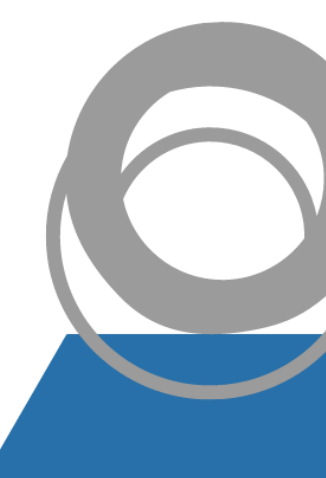

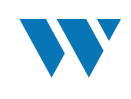

## 5. Tap on **"OK"/"Continue"** to complete the Bluetooth setup.

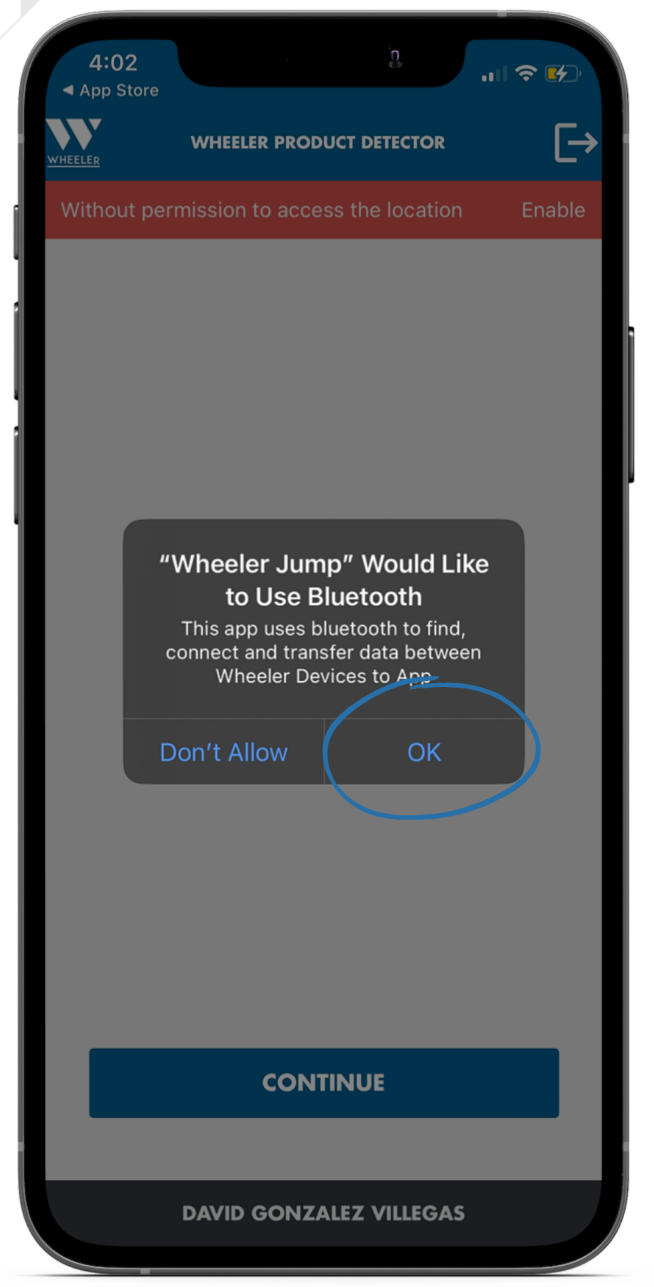

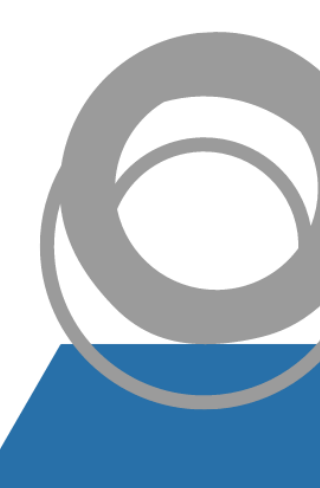

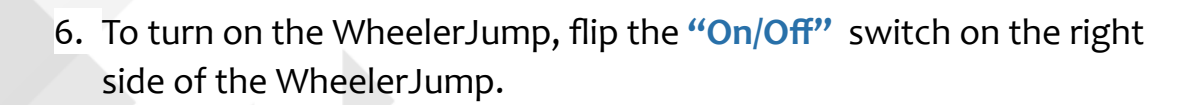

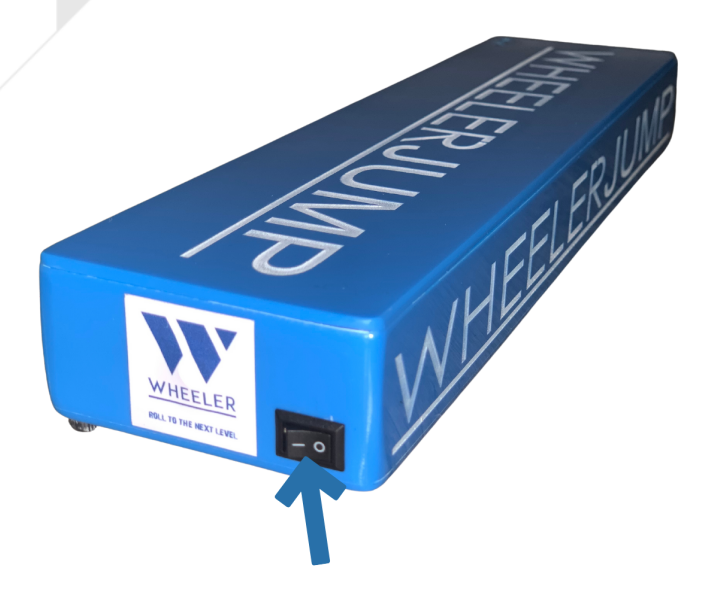

The green light on the WheelerJump will start to blink. This means the WheelerJump is ready to be paired with a mobile phone.

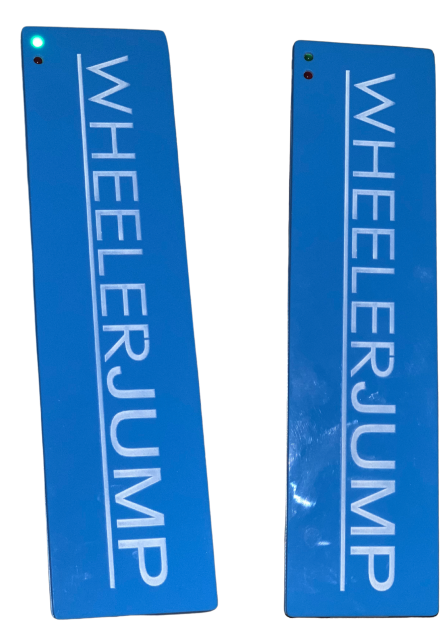

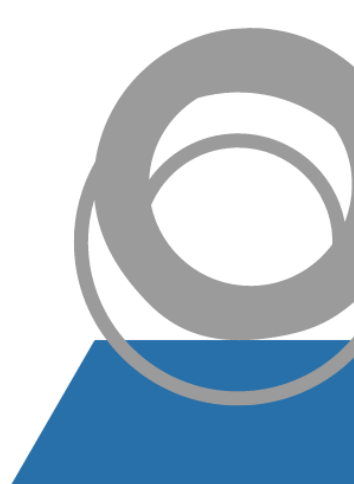

7. After successfully activating the Bluetooth, connect the device by tapping on the connection symbol on the right side.

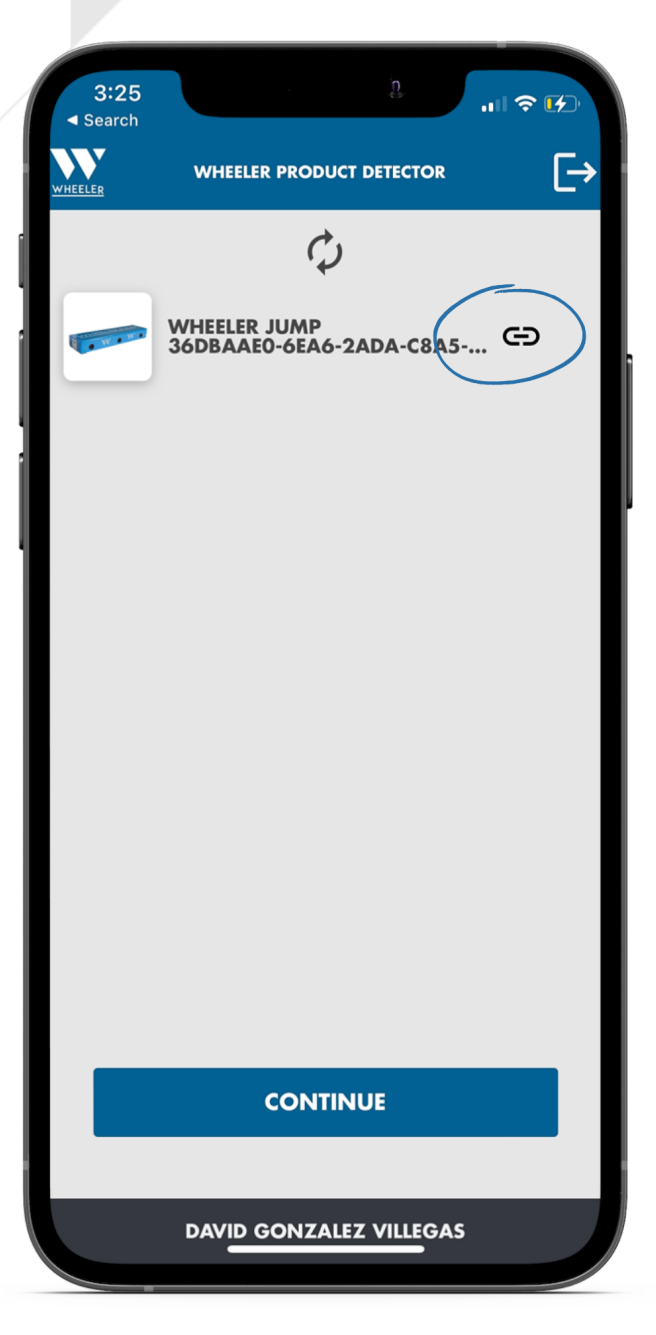

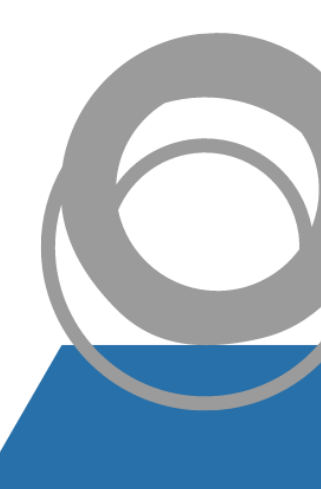

 The red icon will indicate that the device is currently connected to the phone. The LED will stay off when successfully connected to the device.

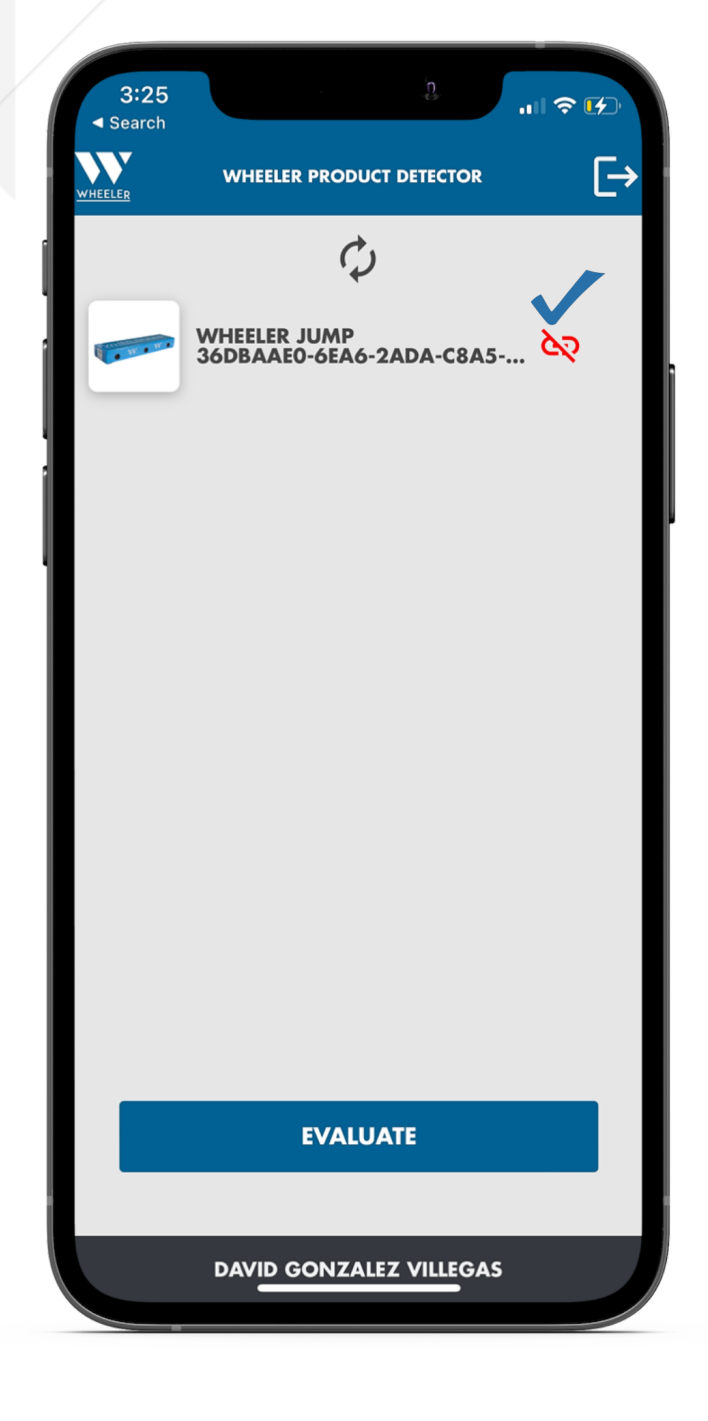

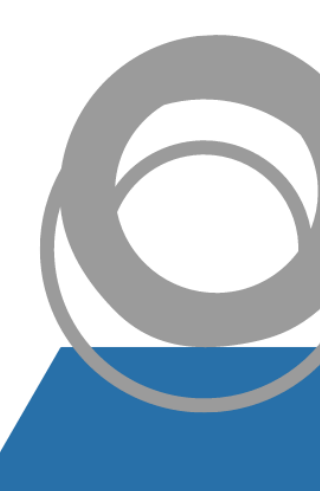

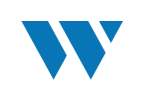

9. Tap on the "Plus" sign to start adding your athletes.

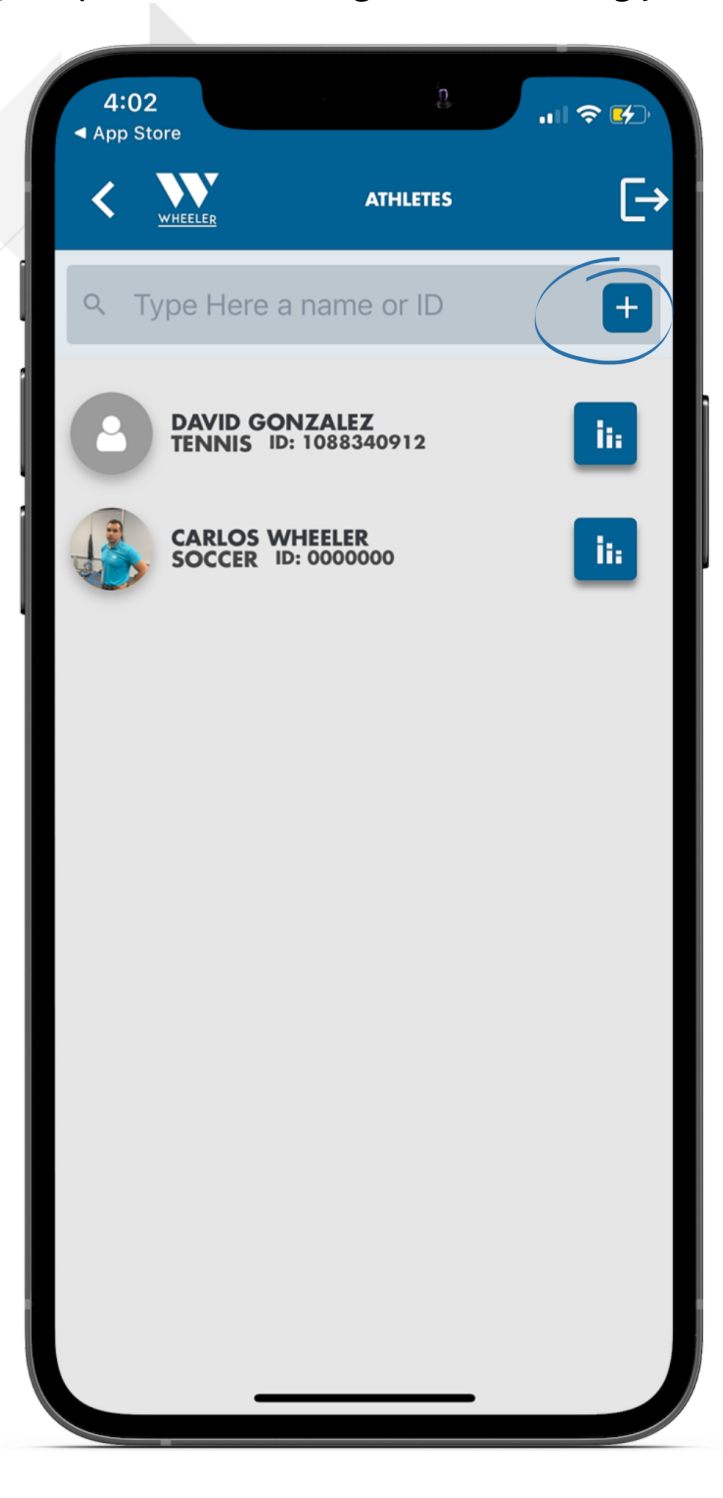

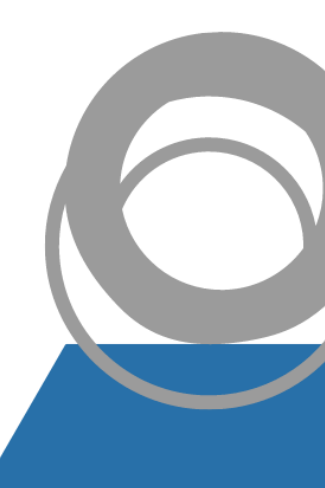

10. Add all of your athlete information. It is important that all of the spaces are filled out to have accurate measurements. By clicking on the **"camera"** Icon, you should be able to take a picture of your athlete.

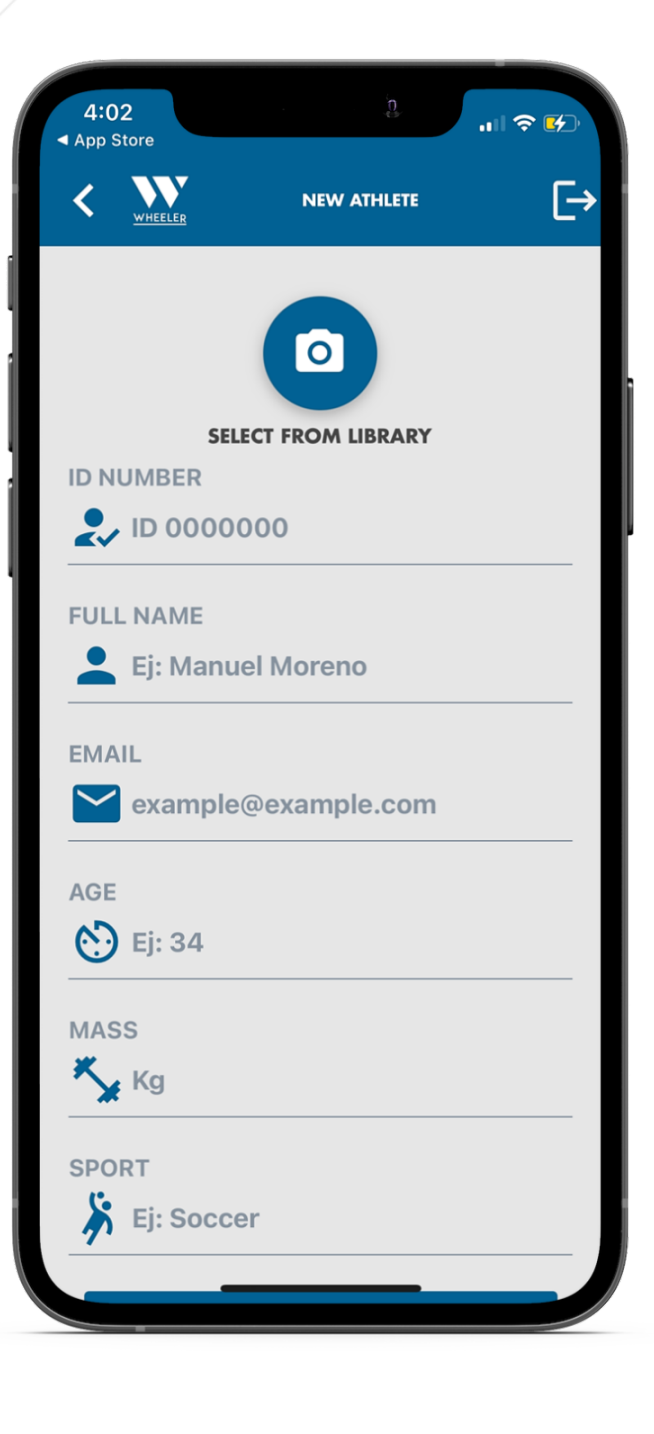

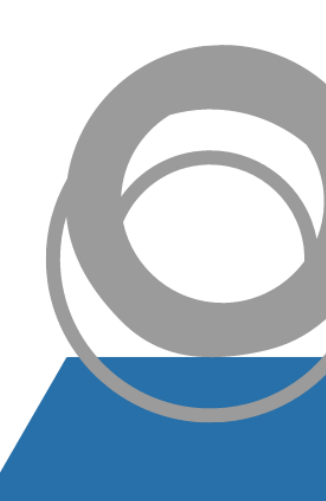

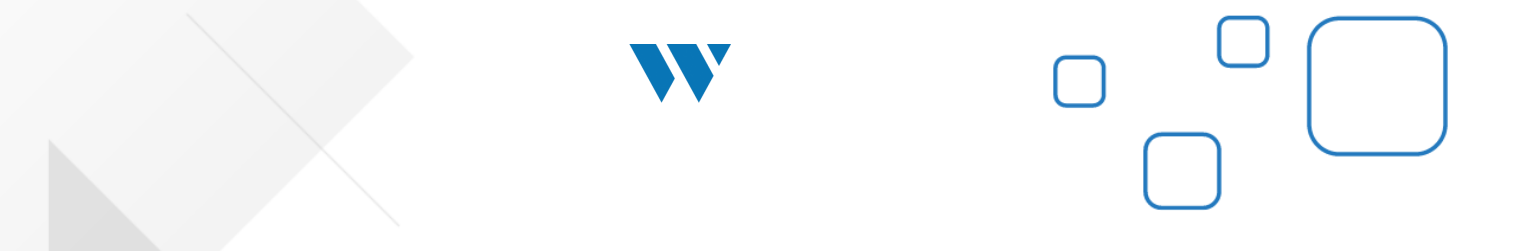

11. Once finished, tap on **"Save"** to save your athlete on the database.

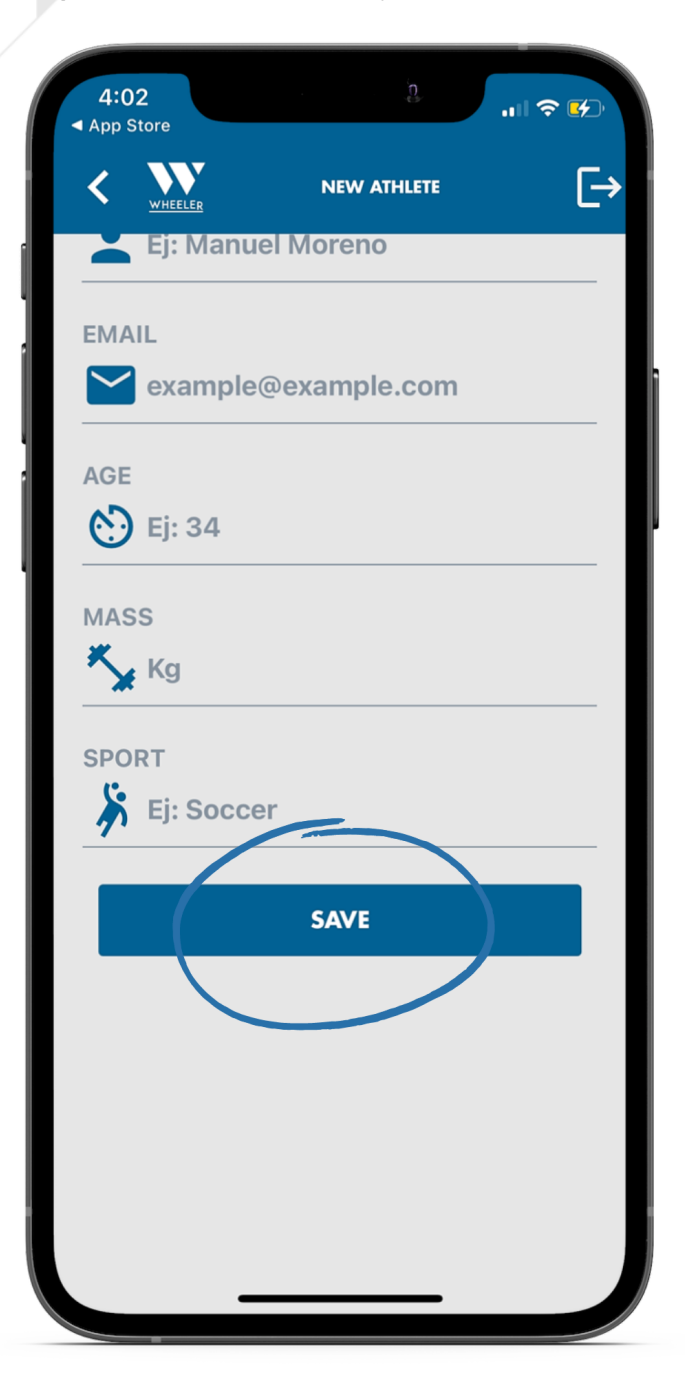

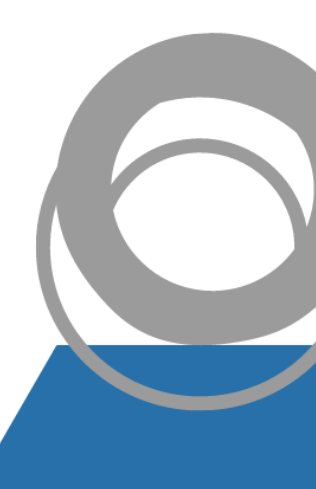

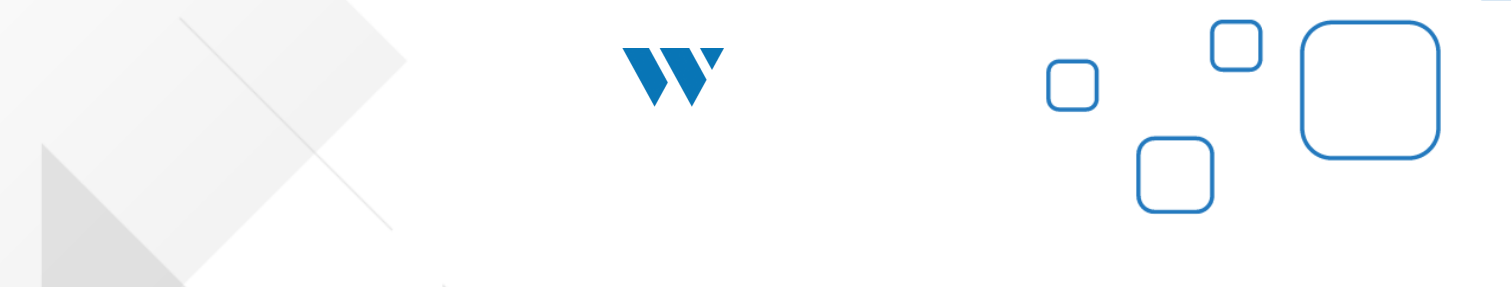

12. Tap on the athlete's name to start assessing

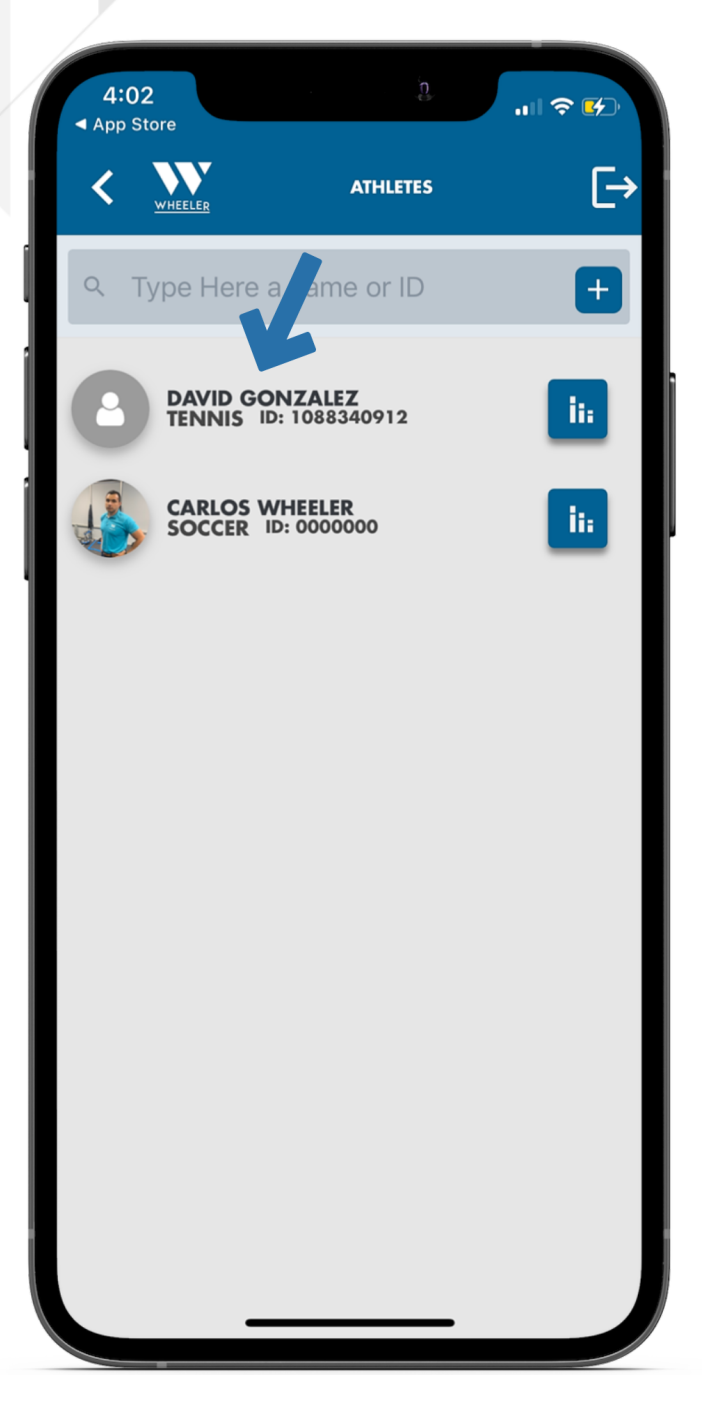

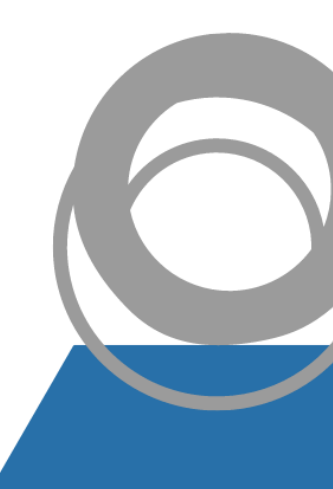

13. To edit an athlete, tap and hold until the editing window pops up.Access previous tests of an athlete by tapping on the "Bars" icon on the right side of the name.

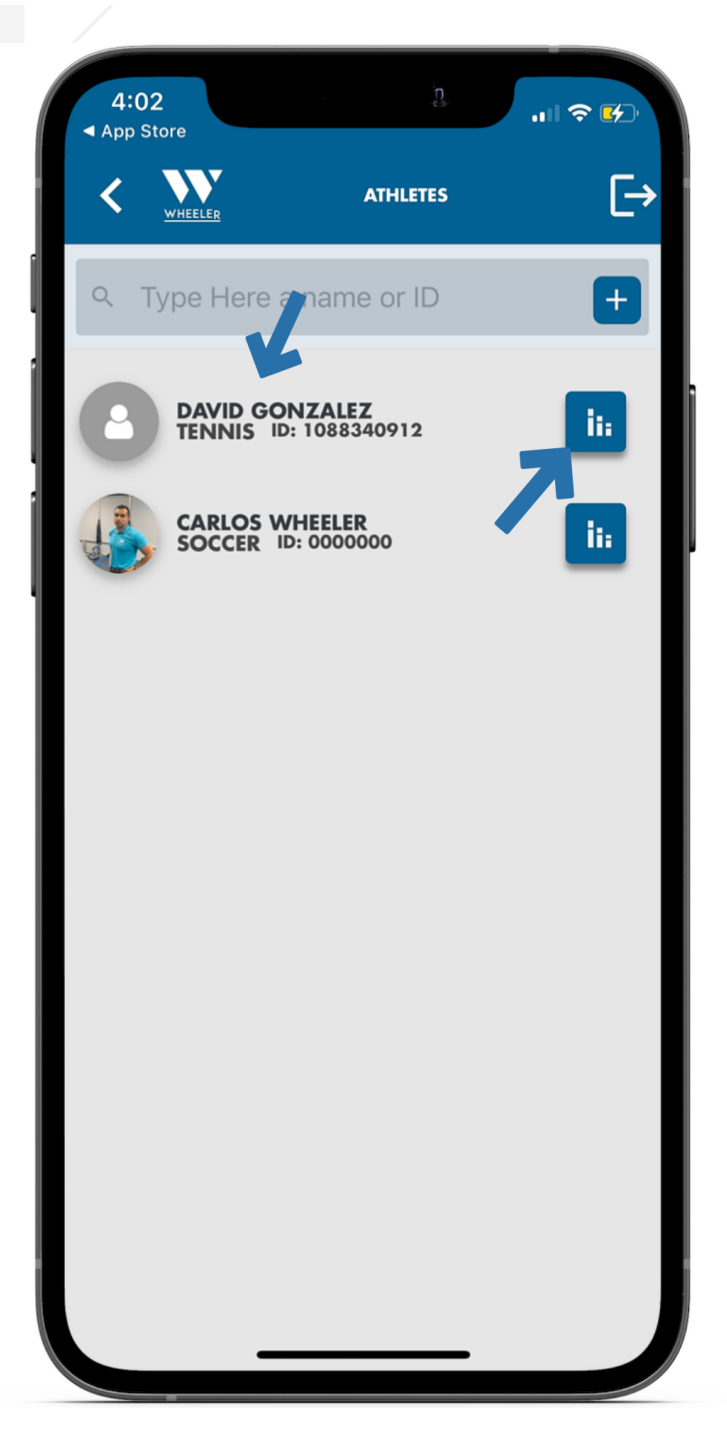

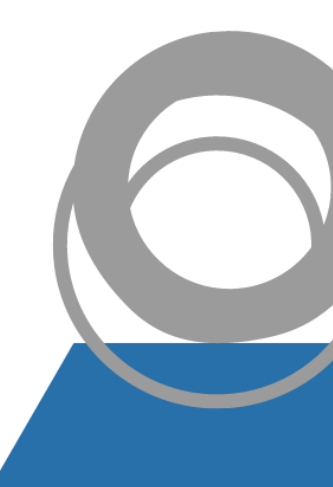

14. Now you should be all set to choose a test and start assessing your athletes!

| 3:25<br>∢ Search | ŋ                            |    |
|------------------|------------------------------|----|
| K WHEELER        | EVALUATIONS                  | [→ |
|                  | INDIVIDUAL JUMP              |    |
|                  | IEUROMUSCULAR PROFILE        |    |
|                  | PLIOMETRY FALL HEIGHT        |    |
|                  | PLIOMETRY HURDLE JUMP        |    |
|                  | FATIGUE                      |    |
|                  | TRAINING FATIGUE             |    |
|                  | LATERAL DEFICIT              |    |
|                  | SPRINT                       |    |
|                  |                              |    |
|                  | EVALUATING<br>DAVID GONZALEZ |    |

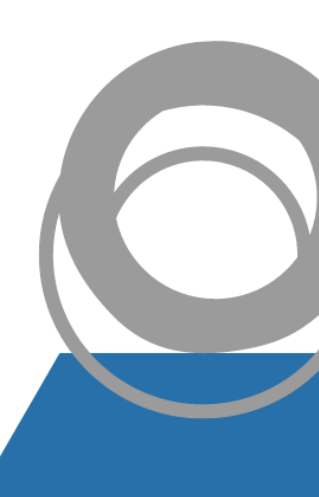